## CAREER INVESTIGATION WORKSHEET

Instructions:

Username:

Password:

| Interest Profiler | Career Cluster Survey |
|-------------------|-----------------------|
|                   |                       |
|                   |                       |
|                   |                       |
|                   |                       |
|                   |                       |
|                   |                       |
|                   |                       |
|                   |                       |
|                   |                       |
|                   |                       |
|                   |                       |
|                   |                       |
|                   |                       |
|                   |                       |
| Matching Careers  | Career Quster 1       |
|                   |                       |
|                   |                       |
|                   |                       |
|                   |                       |
|                   |                       |
|                   |                       |
|                   |                       |
|                   | Career Ouster 2       |
|                   | Career Ouster 2       |
|                   | Career Ouster 2       |
|                   | Career Ouster 2       |
|                   | Career Ouster 2       |
|                   | Career Ouster 2       |
|                   | Career Ouster 2       |

Instructions: